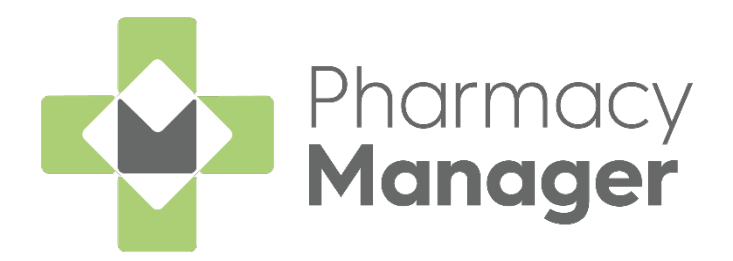

# **Repeat Rx User Guide**

Version 1.0

17 May 2021

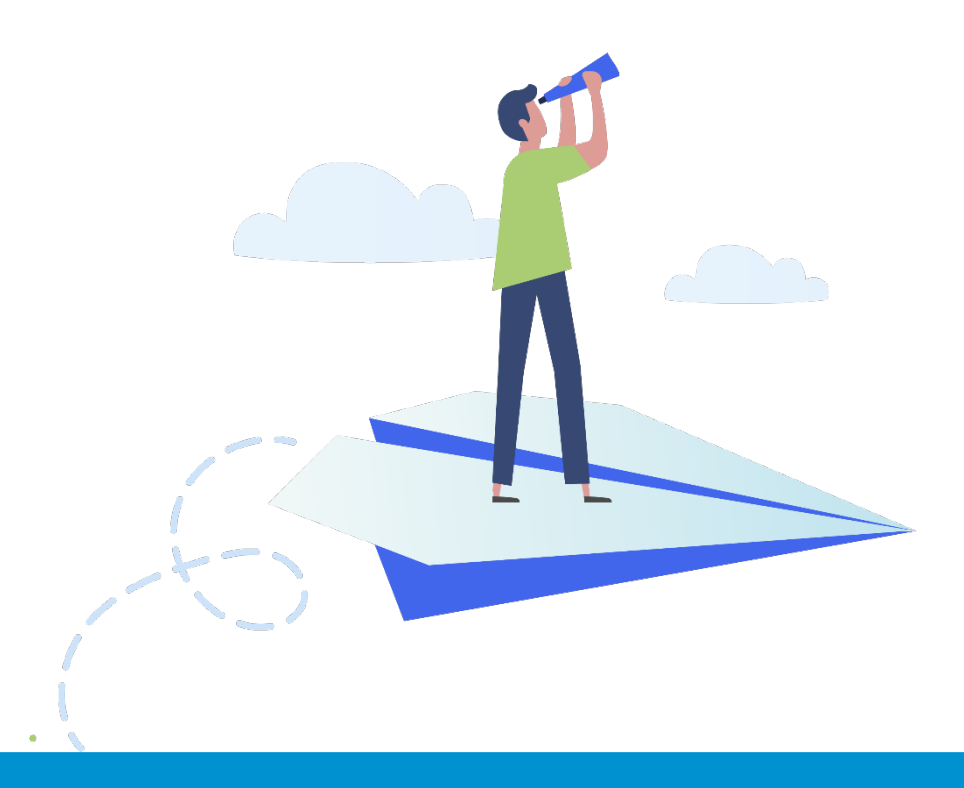

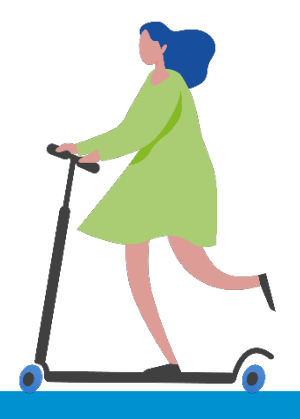

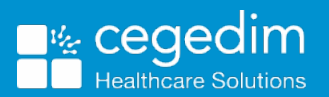

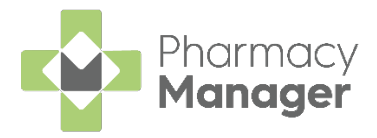

#### Copyright © 2021 Cegedim Healthcare Solutions

#### All Rights Reserved

Cegedim Healthcare Solutions is the trading name of Cegedim Rx Ltd and In Practice Systems Limited.

No part of this document may be photocopied, reproduced, stored in a retrieval system or transmitted in any form or by any means, whether electronic, mechanical, or otherwise, without the prior written permission of Cegedim Healthcare Solutions.

No warranty of accuracy is given concerning the contents of the information contained in this publication. To the extent permitted by law, no liability (including liability to any person by reason of negligence) will be accepted by Cegedim Healthcare Solutions, its subsidiaries or employees for any direct or indirect loss or damage caused by omissions from or inaccuracies in this document.

Cegedim Healthcare Solutions reserves the right to change without notice the contents of this publication and the software to which it relates.

Product and company names herein may be the trademarks of their respective owners.

Registered name: Cegedim Rx Ltd. Registered number: 02855109 Registered name: In Practice Systems Limited. Registered number: 01788577 Registered address: The Bread Factory, 1a Broughton Street, London, SW8 3QJ

Website: https://www.cegedimrx.co.uk

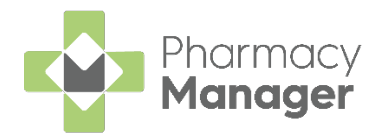

# Contents

| Repeat Rx - Introduction                                         | 4    |
|------------------------------------------------------------------|------|
| Setting up Repeat Rx                                             | 4    |
| Activating Repeat Rx                                             | 5    |
| Registering a Patient for Repeat Rx                              | 9    |
| Registering a GP for Repeat Rx                                   | . 10 |
| Marking Items as Repeat Rx Items                                 | . 13 |
| Dispensing a Repeat Rx Item                                      | . 14 |
| Requesting a Repeat Prescription                                 | 14   |
| Confirming you have received the repeat prescription from the GP | 16   |
| Dispensing the Repeat Rx Prescription                            | 17   |
| Removing an Item from Repeat Rx                                  | 18   |

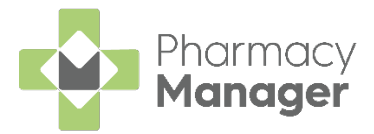

# **Repeat Rx - Introduction**

Repeat Rx helps manage the repeat prescription request, collection and delivery service within your pharmacy.

## Setting up Repeat Rx

To set up Repeat Rx for your pharmacy, complete the following steps:

- Activate Repeat Rx. See Activating Repeat Rx on page 5.
- Register the patient for Repeat Rx. See Registering a Patient for Repeat Rx on page 9.
- Register the patient's GP for Repeat Rx. See Registering a GP for Repeat Rx on page 10.
- Mark items as Repeat Rx items. See Marking items as Repeat Rx items on page 13.
- Dispense the Repeat Rx items. See Dispensing Repeat Rx items on page 14.

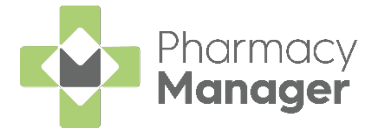

# **Activating Repeat Rx**

Before Repeat Rx can be used, it must be activated. To activate Repeat Rx within **Pharmacy Manager**:

1. Select Tools - System Settings - Pharmacy Details:

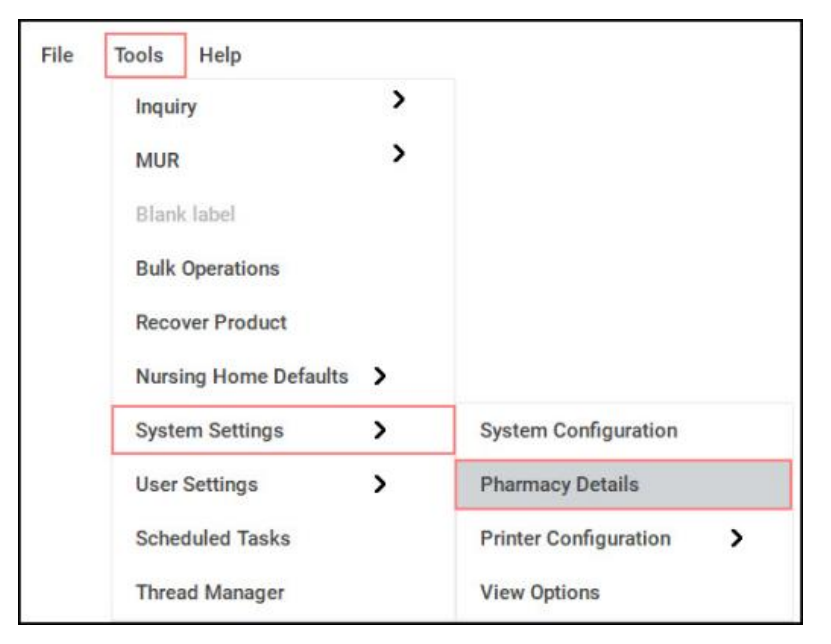

2. The Pharmacy Details screen displays:

| harmacy Licenc     | e Dispensing       | Charging       | Checking    | Products     | Ordering         | Product Rules | Events |
|--------------------|--------------------|----------------|-------------|--------------|------------------|---------------|--------|
| Postcode           | EPS                | Scanne         | er          | Patient Sele | ction Wizard     | Repe          | at Rx  |
| Leaflet Printing   | Electronic         | Messaging      | Re          | ponsible Pha | rmacist          | Realtime B    | ackup  |
| Medication Service | Patient A          | lerts Ke       | ystroke Red | uction       | Security         | eMAR          | FMD    |
| Activate Star      | the Repeat Rx a    | activation wiz | ard.        | F            | Repeat F         | Rx Module     | R      |
| Registration key   |                    |                | 1           | 16-708-643   |                  |               |        |
| Repeat Rx activ    | ation key:         |                | ſ           | 0323-0D48-32 | 294              |               |        |
| Expiry date:       |                    |                | 1           | 5 April 2021 |                  |               |        |
| Display patients   | with items due in  | the next x da  | iys:        | 4            |                  |               |        |
| Include all items  | due for patient in | the following  | x days:     | 8            |                  |               |        |
| Display patients   | with GP review of  | lue in the nex | t x days: 2 | 8            |                  |               |        |
| Default medicat    | on repeat period   | (days):        | 2           | 8            |                  |               |        |
| Default GP revie   | w period (days):   |                | 5           | ю            |                  |               |        |
| ✓ This pharmad     | y provides a deli  | very service   | -           | utomatic reg | istration letter | s             |        |
| ✓ Use pharmad      | y owner name w     | hen printing I | etters      | Consent Le   | tter             | Welcome Let   | tter   |
| Add free text      | to letters before  | sending        | 1           | GP Authons   | sation           | Message Dy    | namics |
|                    |                    |                |             | Prompt bef   | ore printing le  | etters        |        |

3. Select the **Repeat Rx** tab and select **Activate**.

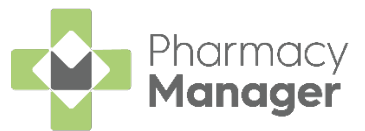

4. The **Introduction** screen displays:

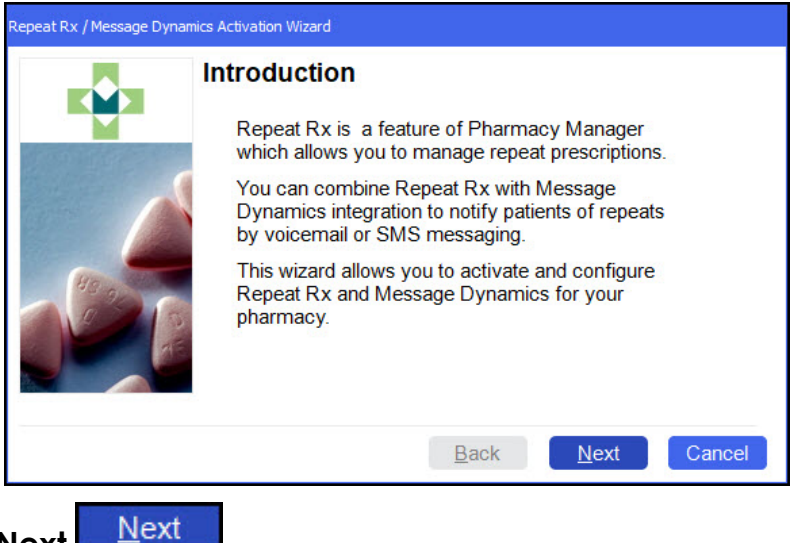

- 5. Select Next
- 6. The Activation Key screen displays. Complete as outlined below:

| Repeat Rx / Message Dynam | nics Activation Wizard         |                                  |
|---------------------------|--------------------------------|----------------------------------|
| -                         | Activation Key                 |                                  |
|                           | Please enter the Repea<br>key: | t Rx activation                  |
|                           | Registration Key:              | 116-708-643                      |
|                           | Activation Key:                | D323-0D48-3294                   |
|                           | Expiry Date:                   | 15 April 2021                    |
|                           |                                | <u>B</u> ack <u>N</u> ext Cancel |

- **Registration Key** Displays by default.
- Activation Key Enter your Repeat Rx activation key. Please contact the Service Desk on 0330 303 3342, for your Activation Key.
- **Expiry Date** Displays by default.

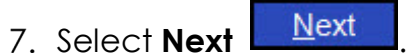

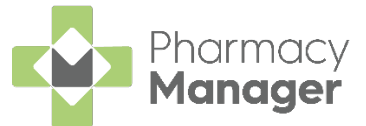

8. The Notification Details screen displays. Complete as outlined below:

| Repeat Rx / Message Dyn | amics Activation Wizard                                                         |        |
|-------------------------|---------------------------------------------------------------------------------|--------|
|                         | Notification Details                                                            |        |
|                         | Amend the following settings if required:                                       |        |
| ~                       | Display patients in the Repeat Rx tab x days before the next repeat item is due | 14     |
|                         | When requesting repeats include all items due in the <u>f</u> ollowing x days   | 28     |
| 0 20 53                 | Display patients in the Repeat Rx tab x days before a <u>G</u> P Review is due  | 28     |
|                         | <u>B</u> ack <u>N</u> ext                                                       | Cancel |

- Display patients in the Repeat Rx tab x days before the next repeat item is due - Displays the number of days in advance that patients with upcoming repeat prescriptions display in the Repeat Rx tab.
- When requesting repeats include all items due in the following x days Displays how many days ahead that the system will search for repeat items due for the patient.
- Display patients in the Repeat Rx tab x days before a GP Review is due Displays the number of days in advance you are notified of patients that have upcoming GP reviews.
- 9. Select Next Next

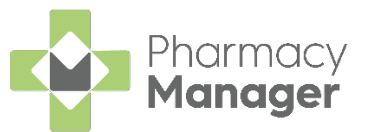

10. The **Other Details** screen displays. Complete as outlined below:

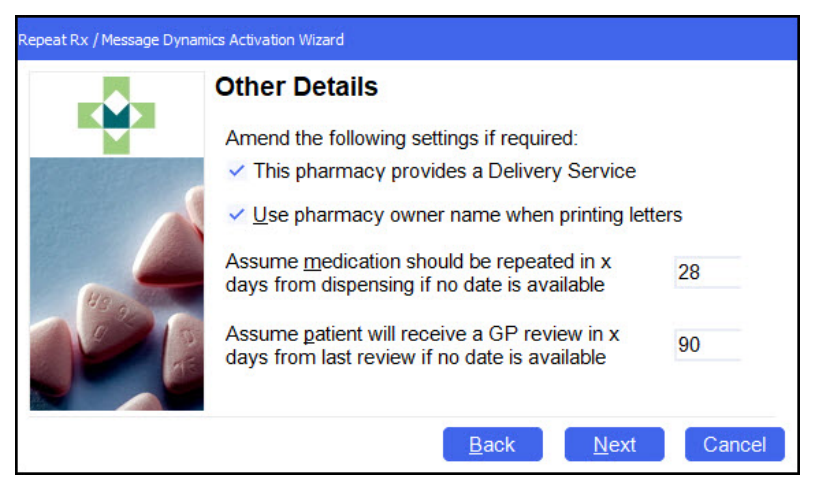

- This pharmacy provides a Delivery Service Select if you provide a delivery service to your patients.
- Use pharmacy owner name when printing letters Select to use the pharmacy owner name when printing letters.
- Assume medication should be repeated in x days from dispensing if no date is available - Displays how many days after the initial dispense date a repeat should be generated, if no date is available on the prescription.
- Assume patient will receive a GP review in x days from last review if no date is available - Displays how many days after the initial dispense date a GP review request is generated, if no date is available on the prescription.

Finish

11.Select Next

12. The Finished screen displays. Select Finish

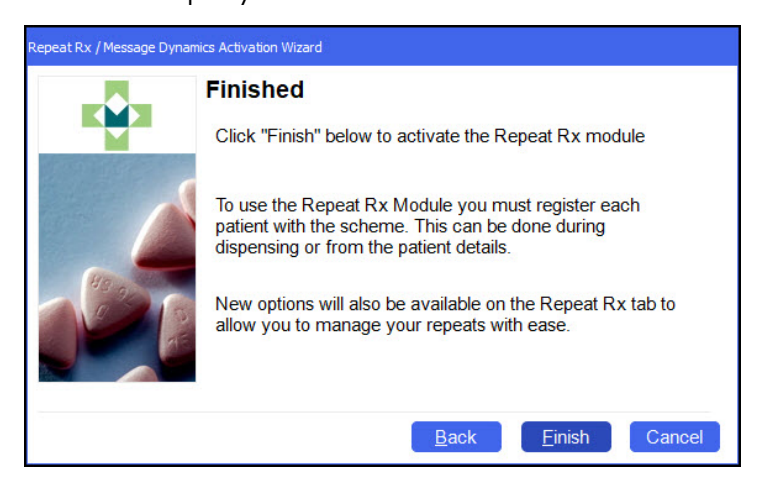

Repeat Rx is now activated within **Pharmacy Manager**.

**Note** - All repeats that were present before Repeat Rx was activated are not managed by Repeat Rx.

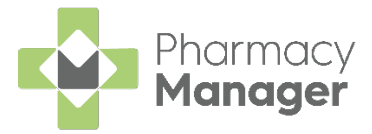

# **Registering a Patient for Repeat Rx**

To manage a patient's repeat prescription with Repeat Rx, they must be registered for Repeat Rx.

To register a patient for Repeat Rx:

1. Search for the patient.

OK

2. The Find Patient screen displays. Select the patient and select OK

| ame: Mr. 0 | Gary Green |      | Street: |   | Postcode:     | <u>F</u> ind |
|------------|------------|------|---------|---|---------------|--------------|
| Last Name  | First Name | Sex  | Age     | # | Address       |              |
| 1 Green    | Gary       | Male | 52      | 5 | 11 Short Lane |              |

3. The Patient Details screen displays. Select the Repeat Rx tab:

| 👮 Patient Details - I | Mr. Gary Green     |            |                           |               | ×       |
|-----------------------|--------------------|------------|---------------------------|---------------|---------|
| Patient               | Doctor             | Conditions | s Medication              | History       | Other   |
| Suppressio            | ons E              | xemptions  | Repeat Rx                 | ePrescription | Updates |
| <u>R</u> egister      |                    |            | Repe                      | eat Rx Detai  | ls 🦹    |
| Repeat Rx             | enabled for this   | patient    | Contact method:           | Telephone     | Ŧ       |
| Display re            | peat icon during   | dispensing | GP review date:           |               |         |
| Pharmacis             | st will request th | e repeat   | Patient Ref. No. with GP: |               |         |

- 4. Select the patient's preferred **Contact method**, for example, **Telephone**.
- 5. Select **Register** . The patient is now registered for Repeat Rx.

Training Tip - You also need to register the GP for Repeat Rx.

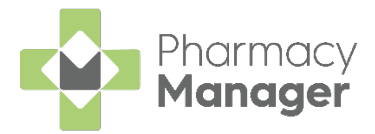

# **Registering a GP for Repeat Rx**

To register a GP for Repeat Rx:

- 1. Search for the patient.
- 2. The **Find Patient** screen displays. Select the patient and select **OK**

|            |                    | Street:                  |                                                       | Postcode:                                                         | Eind                                                         |
|------------|--------------------|--------------------------|-------------------------------------------------------|-------------------------------------------------------------------|--------------------------------------------------------------|
| First Name | Sex                | Age                      | #                                                     | Address                                                           |                                                              |
| Gary       | Male               | 52                       | 5                                                     | 11 Short Lane                                                     |                                                              |
|            | First Name<br>Gary | First Name Sex Gary Male | First Name     Sex     Age       Gary     Male     52 | First Name     Sex     Age     #       Gary     Male     52     5 | First Name Sex Age # Address<br>Gary Male 52 5 11 Short Lane |

3. The Patient Details screen displays. Select the Doctor tab:

| 👮 Patient Details - Mr. G | ary Green |            |            |               | ×                |
|---------------------------|-----------|------------|------------|---------------|------------------|
| Patient                   | Doctor    | Conditions | Medication | History       | Other            |
| Suppressions              |           | Exemptions | Repeat Rx  | ePrescription | Updates          |
|                           |           |            |            | Doctor Deta   | ails 🕵           |
| Registered Doctor         | : John    | Gold       |            |               | De <u>t</u> ails |

- 4. Type in the GP name and select **Enter**.
- 5. If the patient's GP has already been set up as a Prescriber then the GP details will populate, skip to step 10.
- 6. If there is no information to populate the **Find Prescriber** screen displays:

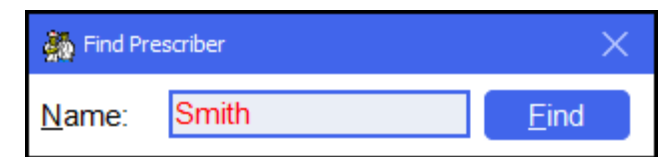

Enter the surname of the required prescriber, for example, Smith. Select
 Find \_\_\_\_\_\_.

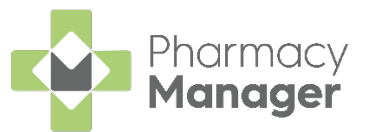

8. Matching prescribers display:

| 👬 Find Pre    | escriber       |                             |            | ×                 |
|---------------|----------------|-----------------------------|------------|-------------------|
| <u>N</u> ame: | Dr. John Smith |                             |            | <u>F</u> ind      |
| Last Na       | ime            | First Name                  | Title      | Short Name        |
| 1 Smith       |                | John                        | Dr.        | JS                |
|               |                |                             |            |                   |
|               |                |                             |            |                   |
|               |                | <u>A</u> dd <u>D</u> etails | s <u>C</u> | <u>)</u> K Cancel |

If no matching prescriber displays you need to add a new prescriber, to add a new prescriber:

a. Select Add to begin adding a new prescriber. The **Presciber Details** screen displays:

| 🌺 Prescriber Details     | ×                                                        |
|--------------------------|----------------------------------------------------------|
| Personal Practice        | Patients Other ePrescription Updates                     |
|                          | Personal Details 🆓                                       |
| <u>P</u> rescriber code: | (Press Apply)                                            |
| <u>T</u> itle:           | Dr. 👻                                                    |
| <u>F</u> irst name:      |                                                          |
| <u>L</u> ast name:       | Smithwitha                                               |
| Тұре:                    | Doctor 💌                                                 |
| NHS n <u>u</u> mber:     |                                                          |
| Telepho <u>n</u> e:      |                                                          |
| Fa <u>x</u> :            |                                                          |
| E <u>m</u> ail:          |                                                          |
|                          | Prescriber can prescribe EPS R2 supplies Frequently Used |
| ?                        | Delete OK Cancel Apply                                   |

- b. Populate the **Personal** and **Practice** tabs and select **OK**
- 9. Select a prescriber and select **OK** to populate the prescriber details.
- 10.Select **Details** Details
- 11. The **Prescriber Details** screen displays. If **Active** is already highlighted the prescriber is already registered for Repeat Rx and you do not need to register the prescriber again. Select **OK** and skip to step 18.

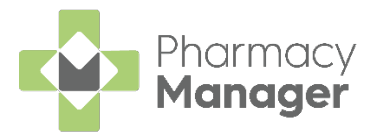

12.Select the **Other** tab:

| Rrescriber Details - John Gold                                                    | × |
|-----------------------------------------------------------------------------------|---|
| Personal Practice Patients Other ePrescription Updates                            |   |
| Other                                                                             |   |
| Register                                                                          |   |
| ○ <u>N</u> ot Active ● Active                                                     |   |
| Contact Method: Letter                                                            |   |
| Patient can leave scripts at the practice to be collected later by the pharmacist | • |

- 13. Select the GP's preferred **Contact method**, for example, **Letter**.
- 14.Select Apply.
- 15.Select Register
- 16.Select **Apply** and **Close**. The GP is now registered for Repeat Rx.
- 17.Select OK to close the Patient Details screen.

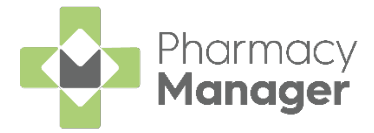

# Marking Items as Repeat Rx Items

Before a patient's repeat prescription can be managed using Repeat Rx, each previously dispensed item must be marked as a Repeat Rx item.

To mark an item as a Repeat Rx item:

1. Search for the patient.

ΟK

2. The Find Patient screen displays. Select the patient and select OK

| Name: Mr. | Gary Green |      | Street: |   | Postcode:     | Eind |
|-----------|------------|------|---------|---|---------------|------|
| Last Name | First Name | Sex  | Age     | # | Address       |      |
| 1 Green   | Gary       | Male | 52      | 5 | 11 Short Lane |      |

3. The Patient Details screen displays. Select the Medication tab:

| 👰 Patient Details - Mr. Gary Green X |            |            |            |             |           |  |  |  |  |
|--------------------------------------|------------|------------|------------|-------------|-----------|--|--|--|--|
| Patient                              | Doctor     | Conditions | Medication | History     | Other     |  |  |  |  |
| Suppressions                         | Exemptions | Repeat Rx  | ePrescript | ion Updates | Healthera |  |  |  |  |

4. Within **Medication Items**, right click on each item and select **Generate Repeat**:

| 👰 Patient Details - Mr. (                                    | Gary Green                              |                                      |                                                        |                            | ×                                               |
|--------------------------------------------------------------|-----------------------------------------|--------------------------------------|--------------------------------------------------------|----------------------------|-------------------------------------------------|
| Patient                                                      | Doctor                                  | Conditions                           | Medication                                             | History                    | Other                                           |
| Suppressions                                                 | Exemptions                              | Repeat Rx                            | ePrescrip                                              | otion Updates              | Healthera                                       |
|                                                              |                                         |                                      | м                                                      | edication                  | ltems ⊘⊗                                        |
| Description                                                  |                                         | Price                                | # Last Disper                                          | nsed Qty Press             | cribed Dose                                     |
| 1 Amoxicillin                                                | 250mg Capsules                          | £1.30                                | 1 22/07/2020                                           | 11:45 21                   | 1 N                                             |
| Simvastatin<br>1 at NIGHT Av                                 | 20mg Tablets<br>void consumption        | £0.90<br>£0.90<br>of grapefruit duri | nplete the course<br>1 22/07/2020<br>ng treatment with | 11:45 28<br>this medicine. | Normal (Not Regular) <u>R</u> egular Medication |
|                                                              |                                         |                                      |                                                        |                            |                                                 |
| <ul> <li>Don't show me</li> <li>Show me expansion</li> </ul> | e expanded directi<br>nded dispensed it | ons Reguest<br>ems                   | t Regular <u>R</u>                                     | epeat Re <u>f</u> res      | sh Detai <u>l</u> s                             |
|                                                              |                                         |                                      | Delete                                                 | <u>Q</u> K Ca              | ncel Apply                                      |

5. The **Repeat** icon displays next to each item, showing that it is now a Repeat Rx item:

| Description                      | Price        | #        | Last Dispensed       | Qty Prescribed      | Dose |
|----------------------------------|--------------|----------|----------------------|---------------------|------|
| Amoxicillin 250mg Capsules       | £1.30        | 1        | 22/07/2020 11:45     | 21                  | 1 N  |
| ONE to be taken at NIGHT Take re | gularly and  | comple   | ete the course. Con  | tains a penicillin. |      |
| Simvastatin 20mg Tablets         | £0.90        | 1        | 22/07/2020 11:45     | 28                  | N    |
| 1 at NIGHT Avoid consumption of  | grapefruit d | luring t | reatment with this n | nedicine.           |      |

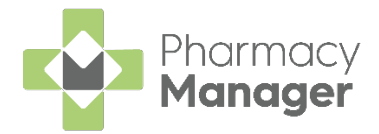

# **Dispensing a Repeat Rx Item**

#### **Requesting a Repeat Prescription**

When a patient has a Repeat Rx item due for repeat, the patient displays in the Repeat Rx screen with the status **Repeat Due**.

**Note** - The items that are due for repeat display within **Repeat item details**.

To request the repeat prescription from the GP:

- 1. From the Pharmacy Manager Side Navigation Bar, select Repeats
- 2. Select the patient and select **Update**

| Last Name   | First Name | Address Line 1 | R Status   | Date GF                  | ,<br>,   | Repeat item details                                     |                |
|-------------|------------|----------------|------------|--------------------------|----------|---------------------------------------------------------|----------------|
| Green       | Gary       | 11 Short Lane  | Repeat Due | 22/07/2020 Jo            | hn Gold  | 28 x Enalapril 20mg Tablets<br>28 x Omeprazole 20mg g/r | s<br>Capsules  |
|             |            |                |            |                          |          |                                                         |                |
|             |            |                |            |                          |          |                                                         |                |
| <           |            |                |            |                          |          |                                                         |                |
| 🔒 Repeat De | tails      |                |            | Add Free Text to Letters | Dispense | Reguest Rx                                              | <u>U</u> pdate |

<u>Update</u>

3. The **Patient Medication Details for Repeat Rx** screen displays. Select the items you wish to request the repeat prescription for by selecting the correct **Product** icon. Complete as follows:

| 😛 Patient Medication Details for Repeat Rx                                                                                                    |                        |                                    |                                |                                      |                           | $\times$ |  |  |  |
|----------------------------------------------------------------------------------------------------|------------------------|------------------------------------|--------------------------------|--------------------------------------|---------------------------|----------|--|--|--|
| Patient Name:       Mr. Gary Green       Details       Next GP Review Date:       20 October 2020         Please tick all items which you wish to repeat. Any items with a cross will be set to "not required". Items with no icon or an exclamation mark will be ignored.       Please tick all items which you wish to repeat. Any items with a cross will be set to "not required". Items with no icon or an exclamation mark will be ignored. |                        |                                    |                                |                                      |                           |          |  |  |  |
| Product<br>✓ Omeprazole 20mg g/r Capsules<br>Enalapril 20mg Tablets                                                                                                    | Quantity R<br>28<br>28 | Status<br>Repeat Due<br>Repeat Due | Message Dynamics<br>N/A<br>N/A | Due Date<br>22/07/2020<br>22/07/2020 | Series Info<br>N/A<br>N/A |          |  |  |  |
| Display <u>a</u> ll repeat items for this patient                                                                                                    | n                      | Reque                              | est <u>M</u> atch D <u>e</u> l | ete <u>D</u> etails                  | <u>O</u> K C <u>a</u> nce |          |  |  |  |

- Select the Green tick I to request a repeat prescription for an item.
- Select the Red cross if a repeat prescription is not required this time. The due date for the item will move forward by 28 days.
- Select the **Exclamation mark** !! if a repeat prescription is not required for an item and the due date will not change.

Note - Click on any Product icon to change to another.

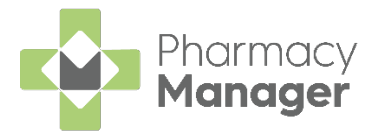

- 4. Select **OK**
- 5. The patient's status updates to GP Request Pending:

| ast Name | First Name | Address Line 1 | 🗶 Status           | Date       | GP        |
|----------|------------|----------------|--------------------|------------|-----------|
| Green    | Gary       | 11 Short Lane  | GP Request Pending | 22/07/2020 | John Gold |
|          |            |                |                    |            |           |
|          |            |                |                    |            |           |
|          |            |                |                    |            |           |
|          |            |                |                    |            |           |
|          |            |                |                    |            |           |

- 6. Select **Request Rx**
- If Add free text to letters before sending is ticked on the Pharmacy Details – Repeat Rx tab, enter any free text required for the repeat request letter.
- 8. The **Repeat Rx Repeat Request Letter** screen displays, and the Repeat Rx request letter prints. Send or fax a copy of the letter to the patient's GP:

| 😨 Letter Sending Progress       | × |
|---------------------------------|---|
| Repeat Rx Repeat Request Letter |   |
|                                 |   |
|                                 |   |
| Progress                        |   |
|                                 |   |
| Cancel                          |   |

9. The prescription status updates to GP Request Sent:

| Last Name | First Name | Address Line 1 | 🗶 Status        | Date       | GP        |
|-----------|------------|----------------|-----------------|------------|-----------|
| Green     | Gary       | 11 Short Lane  | GP Request Sent | 22/07/2020 | John Gold |
|           |            |                |                 |            |           |
|           |            |                |                 |            |           |
|           |            |                |                 |            |           |
|           |            |                |                 |            | <b>`</b>  |

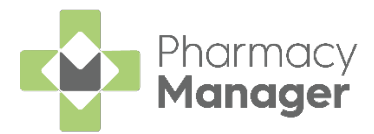

# Confirming you have received the repeat prescription from the GP

When the prescription is received from the GP surgery:

1. From the Pharmacy Manager Side Navigation Bar, select Repeats

| Last | Name       | First Name | Address Line 1 | R | Status          | Date                          | GP   |          | Repeat item de                       | tails               |                   |
|------|------------|------------|----------------|---|-----------------|-------------------------------|------|----------|--------------------------------------|---------------------|-------------------|
|      | Green      | Gary       | 11 Short Lane  |   | GP Request Sent | 22/07/2020                    | John | Gold     | 28 x Enalapril 20<br>28 x Omeprazole | mg Table<br>20mg g/ | ts<br>'r Capsules |
|      |            |            |                |   |                 |                               |      |          |                                      |                     |                   |
|      |            |            |                |   |                 |                               |      |          |                                      |                     |                   |
| <    |            |            |                | - |                 |                               | _    | ,        |                                      |                     |                   |
| 0    | Repeat Det | ails       |                |   |                 | Add <u>F</u> ree Text to Lett | ters | Dispense | Reguest                              | Rx                  | <u>U</u> pdate    |
|      |            |            |                |   |                 |                               |      |          |                                      | _                   |                   |

**Update** 

- 2. Select the patient and select **Update**
- 3. The Patient Medication Details for Repeat Rx screen displays:

| •            | Patient Medication Details for Repeat Rx                                                                                       |               |      |            |                                  |                     |                            | × |
|--------------|----------------------------------------------------------------------------------------------------|---------------|------|------------|----------------------------------|---------------------|----------------------------|---|
| Pat          | ient Name: Mr. Gary Green                                                                                                    | De <u>t</u> a | ails |            | Nex                              | t GP Review Date:   | 20 October 2020            |   |
| 1            | Please tick all items which you wish to repeat. Any items with a cross will be set to "not required". Items with no icon or an |               |      |            |                                  |                     |                            |   |
| Pr           | aduct                                                                                                    | Quantity      | P    | Statue     | Message Dynamics                 | Due Date            | Series Info                |   |
| $\checkmark$ | Omeprazole 20mg g/r Capsules                                                                                                   | 28            | ^    | Repeat Due | N/A                              | 22/07/2020          | N/A                        |   |
| 1            | Enalapril 20mg Tablets                                                                                                    | 28            |      | Repeat Due | N/A                              | 22/07/2020          | N/A                        |   |
|              |                                                                                                    |               |      |            |                                  |                     |                            |   |
|              | Display all repeat items for this patie                                                                                        | en            |      | Ree        | quest <u>M</u> atch D <u>e</u> l | ete <u>D</u> etails | <u>O</u> K C <u>a</u> ncel |   |
| -            | sishid) <u>a</u> r repeat terms for this part                                                                                  |               |      | Π.         | dinease material article         | ere <u>E</u> erano  | <u>Tu</u>                  |   |

4. Select each item included in the prescription with the Green tick  $\checkmark$ 

**Note** - If the **Green tick** does not display click on the alternate **Product** icon until it displays.

- 5. Select OK
- 6. The prescription status updates to **Rx Received**:

| Last Name | First Name | Address Line 1 | 🗶 Status    | Date       | GP        |
|-----------|------------|----------------|-------------|------------|-----------|
| Green     | Gary       | 11 Short Lane  | Rx Received | 22/07/2020 | John Gold |
|           |            |                |             |            |           |
|           |            |                |             |            |           |
|           |            |                |             |            |           |
| <         | _          |                |             |            |           |

**Note** - If the prescription is received electronically, the prescription status automatically updates from **GP Request Sent** to **Rx Received** when the prescription downloads. You can then dispense the prescription as normal.

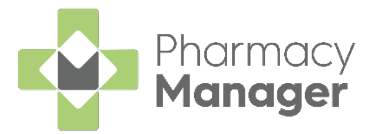

## **Dispensing the Repeat Rx Prescription**

To dispense the Repeat Rx prescription:

- 1. From the Pharmacy Manager Side Navigation Bar, select Repeats
- 2. Select the patient and select **Dispense**

| Last Name | First Name | Address Line 1 | R Status    | Date                   | GP          | Repeat item details                                              |
|-----------|------------|----------------|-------------|------------------------|-------------|------------------------------------------------------------------|
| Green     | Gary       | 11 Short Lane  | Rx Received | 22/07/2020             | John Gold   | 28 x Enalapril 20mg Tablets<br>28 x Omeprazole 20mg g/r Capsules |
|           |            |                |             |                        |             |                                                                  |
|           |            |                |             |                        |             |                                                                  |
|           |            |                |             |                        | ,           |                                                                  |
|           |            |                |             |                        |             |                                                                  |
| Repeat    | Details    |                |             | Add Free Text to Lette | rs Dispense | Reguest Rx Update                                                |

3. The **Dispensary** screen displays, where you can dispense the prescription as normal:

| Dispensary                                                                                                    |                                                                                  | i≣ Form                                         | := Ordering                                                                                                    | i Print                                                                                                    |
|----------------------------------------------------------------------------------------------------|----------------------------------------------------------------------------------|-------------------------------------------------|----------------------------------------------------------------------------------------------------|----------------------------------------------------------------------------------------------------|
| Patient:<br>Mr. Gary Green (11 Short Lane)                                                                                                    | Prescri <u>b</u> er:<br>John Gold                                                |                                                 | No. Items:                                                                                                    | FP10                                                                                                    |
| Item 1         Written as:         Omeprazole 20mg g/r Capsules         Dispense as:         Omeprazole 20mg g/r Capsules (250) [Mylan]         Diregtions:         ONE to be taken in the MORNING         Swallow whole. Do not chew or crush.<br>Avoid indigestion remedies for 2 hrs,<br>before and 2 hrs after this medicine.         Warnings:                                                                                                    | 3<br>3<br>1<br>1<br>1                                                            | Quantity:<br>28<br>Qwe:<br>Caution<br>Direction | Cost:<br>Item cost:<br>PiP code:<br>Pack size:<br>Used Today / Max:<br>Min. order / Stock:<br>Auto order:<br>Due in / Owe:<br>Stock level:<br>Trade / Retail:<br>Trade / Retail:<br>Tarliff:<br>Ingredient Cost:<br>Total Cost: | E9.00<br>1237288<br>250<br>28 / 28<br>0 / 0<br>Yes<br>0 / 0<br>0 / 0<br>0 / 0<br>£0.00 / £0<br>£9.11<br>£1.02<br>£18.00 (£3.25) (1) |
| <ul> <li>Press Ctrl+B to show brands, including branded generics, and Ctrl+<br/><u>Cl</u>Directions provide inadequate information for dosage checking.<br/><u>Cl</u>General Counselling: Capsules may be opened and contents mixed<br/><u>Patient is non-compliant</u>. Presentation is 28 day(s) early.         <u>Cl</u>Directions provide inadequate information to calculate when the non-<br/><u>Cl</u>Directions provide inadequate information to calculate when the non-<br/><u>Cl</u>Directions provide inadequate information to calculate when the non-<br/><u>Cl</u>Directions provide inadequate information to calculate when the non-<br/><u>Cl</u>Directions provide inadequate information to calculate when the non-<br/><u>Cl</u>Directions provide inadequate information to calculate when the non-<br/><u>ClDirections provide inadequate information to calculate when the non-<br/><u>ClDirections provide inadequate information to calculate when the non-</u> <u>ClDirections provide inadequate information to calculate when the non-</u> <u>ClDirections provide inadequate information to calculate when the non-</u> <u>ClDirections provide inadequate information to calculate when the non-</u> <u>ClDirections provide inadequate information to calculate when the non-</u> <u>ClDirections provide inadequate information to calculate when the non-</u> <u>ClDirections provide inadequate information to calculate when the non-</u> <u>ClDirections provide inadequate information to calculate when the non-</u> <u>ClDirections provide inadequate information to calculate when the non-</u> <u>ClDirections provide inadequate information to calculate when the non-</u> <u>ClDirections provide inadequate information to calculate when the no-</u> <u>ClDirections provide inadequate information to calculate when the no-</u> <u>ClDirections provide inadequate information to calculate when the no-</u> <u>ClDirections provide inadequate informatingeneral provide inadequate information to calculate when the </u></u></li></ul> | G to show generics.<br>I with fruit juice or yoghurt.<br>ext repeat will be due. |                                                 |                                                                                                    |                                                                                                    |
| 🗴 Endorse 📲 Save to pending 👔 Delete                                                                                                    | 3 1 of 2 3                                                                       | Back                                            | Confirm                                                                                                    | Finish                                                                                                    |

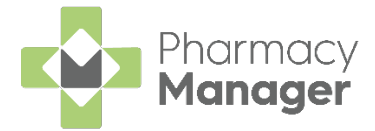

### Removing an Item from Repeat Rx

If you no longer want to manage a repeat item using Repeat Rx, the item can be removed.

To remove an item:

- 1. From the Pharmacy Manager Side Navigation Bar, select Repeats
- 2. Select the patient and select **Repeat Details Repeat Details**

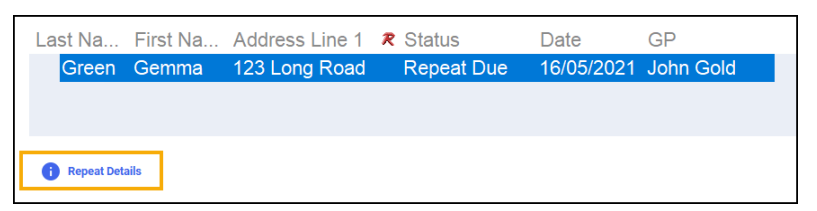

3. The **Patient Medication Details for Repeat Rx** screen displays:

| ient Name: Mr. Gary Green                                    | Deta           | ils         |                               | Next GP Review                 | Date: 20 October 2020  |
|--------------------------------------------------------------|----------------|-------------|-------------------------------|--------------------------------|------------------------|
| Please tick all items which yo                               | u wish to repe | at. Any ite | ns with a cross will be se    | et to "not required". Ite      | ems with no icon or an |
| exclamation mark will be igno                                | neu.           |             |                               |                                |                        |
| <ul> <li>exclamation mark will be igno<br/>roduct</li> </ul> | Quantity       | 🗶 Statu     | s Message D                   | ynamics Due Date               | Series Info            |
| oduct Omeprazole 20mg g/r Capsules                           | Quantity<br>28 | R Statu     | is Message D<br>equest Se N/A | ynamics Due Date<br>16/09/2020 | Series Info            |

- 4. Select the item and select **Delete**.
- 5. The Warning screen displays. Select Yes

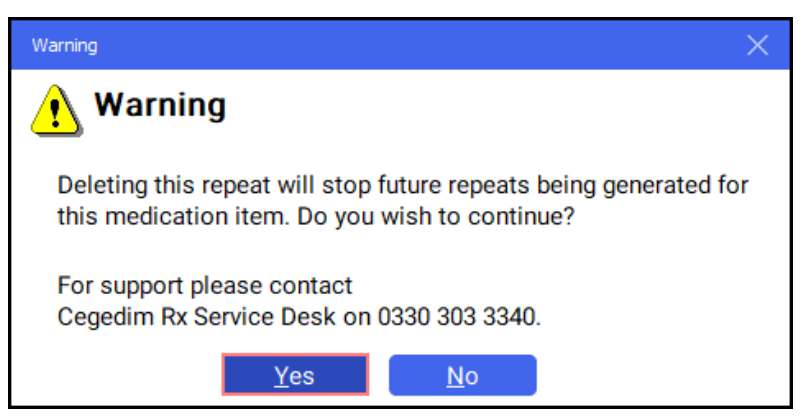

The item is removed.